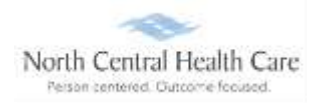

You can view your most current pay statement or past pay statements.

#### Log In to UKG

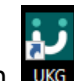

Click on the UKG desktop icon

You will be asked to "Pick an account." Your norcen.org email account should display like in the sample below. If it does not display, you will need to type it in.

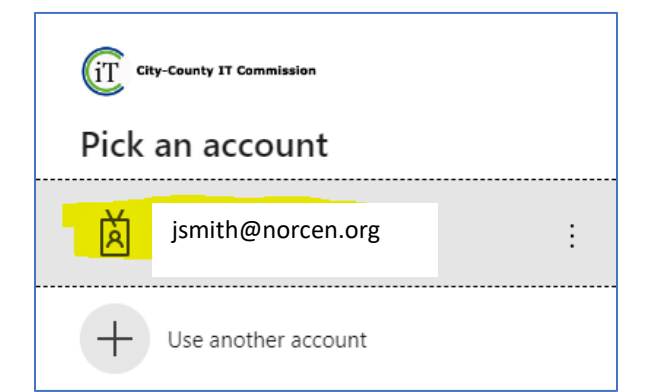

The PW screen is your **<u>Network</u>** password. The one you log onto your computer with.

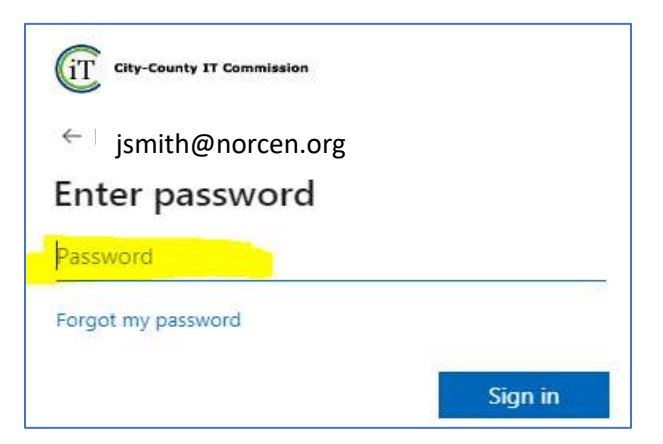

If prompted, completed the MFA (Multifactor Authentication) piece.

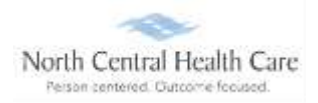

Navigation: Myself > Pay > Current Pay Statement (optionally download or print the statement).

**NOTE:** The most recent pay statement displayed will be the payroll that has been most currently processed at the time of viewing. Prior to the pay date, you may see a pay stub, in advance of the actual pay date.

| MENU                                                                                                    | Myself<br>Pay                   | North Come Health Come                                                    |                                                                            |                                                                                                    |                                                                                          |                                                                                 |                                                                                                    |                                                                                                    |  |
|----------------------------------------------------------------------------------------------------|---------------------------------|---------------------------------------------------------------------------|----------------------------------------------------------------------------|----------------------------------------------------------------------------------------------------|------------------------------------------------------------------------------------------|---------------------------------------------------------------------------------|----------------------------------------------------------------------------------------------------|----------------------------------------------------------------------------------------------------|--|
| urrent Pay Statement                                                                                                    |                                 | Pay History                                                               | YTD Summary                                                                | Direct Deposit                                                                                        | Income Ta                                                                                | w W-2                                                                           | Model My Pay                                                                                                    |                                                                                                    |  |
| ay Sta                                                                                                    | atemer                          | it                                                                        |                                                                            |                                                                                                    |                                                                                          |                                                                                 |                                                                                                    | download print help                                                                                     |  |
| his is a st<br>egotiable                                                                                                    | atement of e                    | arnings and de                                                            | ductions. This p                                                           | ay statement is non                                                                                   | ÷                                                                                        |                                                                                 |                                                                                                    |                                                                                                    |  |
|                                                                                                    |                                 | ULTIMATE<br>SOFTWARE                                                      |                                                                            |                                                                                                    |                                                                                          |                                                                                 |                                                                                                    |                                                                                                    |  |
| fas Entertain<br>(207 Interbor<br>httsburgh, IV                                                                                                    | rmant Inc<br>rai Ave<br>4 15207 |                                                                           |                                                                            |                                                                                                    |                                                                                          |                                                                                 | Pay Sta<br>Period<br>Pay Da<br>Docum<br>Nat Pay                                                                 | dement<br>Start Date 12/04/2017<br>End Date 12/17/2017<br>ternt 12/28/2017<br>ternt 125816<br>y 5976.95 |  |
| ay Detail                                                                                                    |                                 |                                                                           |                                                                            |                                                                                                    |                                                                                          |                                                                                 |                                                                                                    |                                                                                                    |  |
| lange A Borget Employee Number 10010<br>507 Neadowview Dr SSN X00-3<br>Synn Calk, MD 21207 Jolt Custo<br>SA Pay Rate \$15.54<br>Pay Frequency Biver |                                 | 100100011<br>XXX-XX-XXXX<br>Customer Support Rep<br>\$18 5000<br>Biweekly | Pay Group<br>Location<br>Region<br>Division<br>Establishment<br>Department | Electronics BW<br>Pittsburgh, Pen<br>CEN - Central<br>MNFT - Manufo<br>NONE - No Eat<br>CUST - Custor | htly DDAs Federa<br>naylvania MD Sta<br>PA Sta<br>acturing<br>abiahment<br>ner Relations | i Income Tax 5 0<br>ile Income Tax (Residence) M 3<br>ite Income Tax (Work) M 3 |                                                                                                    |                                                                                                    |  |
| Carnings                                                                                                    |                                 |                                                                           |                                                                            |                                                                                                    | and a second constrained                                                                 |                                                                                 | to a presenta de la composición de la composición de la composición de la composición de la composición de la c |                                                                                                    |  |
| Pay Type                                                                                                    |                                 | Hours                                                                     |                                                                            | Hours                                                                                                 | Pay Rate                                                                                 |                                                                                 | Current                                                                                                    | YTE                                                                                                    |  |
| Hourly Pay                                                                                                    |                                 | 80.0000                                                                   |                                                                            |                                                                                                    | \$0.0000                                                                                 |                                                                                 | \$1,580.00                                                                                                    | \$1,580.00 \$56,880.00                                                                                  |  |
| Total Hours                                                                                                    | 80.0000                         |                                                                           |                                                                            |                                                                                                    |                                                                                          |                                                                                 |                                                                                                    |                                                                                                    |  |
| Deduction                                                                                                    | 15                              |                                                                           |                                                                            |                                                                                                    |                                                                                          |                                                                                 |                                                                                                    |                                                                                                    |  |
|                                                                                                    |                                 |                                                                           |                                                                            |                                                                                                    | Employee                                                                                 |                                                                                 |                                                                                                    | Employer                                                                                                |  |

#### Pay Statement Breakdown

There are seven main sections on your Pay Statement.

**NOTE:** Details within each section of the Pay Statement vary from employee to employee and even from pay period to pay period for the same employee based on many factors dictated by NCHC policies regarding employee specific roles/positions (e.g., hours worked, days worked, time of day worked, deductions, paid leave time, earnings eligibility).

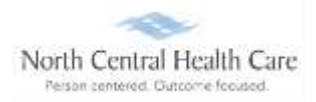

**Pay Details** – Contains your name and address information. It is important to confirm *Pay Details* accuracy, as this information displays on your W-2. Rate of pay, department, and other items may also show in *Pay Details* section.

**Earnings** – Presents the Current and Year-to-Date (YTD) wages you earned as an employee of NCHC. You can see the itemized Pay Type, Hours, and Pay Rate:

- **Regular Pay** A *Regular Pay* line displays for each pay week worked in the pay period. Multiple lines of *Regular Pay* may display on your Pay Statement. Each *Regular Pay* line lists total Hours worked, straight hourly Pay Rate, and Current earnings amount for the pay week.
- **Holiday** A *Holiday* line displays for each pay week with an NCHC observed holiday. Multiple lines of *Holiday* may display on your Pay Statement. For eligible employees, each *Holiday* line lists eligible holiday Hours, straight hourly Pay Rate, and Current earnings amount for the pay week.
- Holiday Worked A Holiday Worked line displays for each pay week worked where you have recorded hours eligible for holiday worked pay. Multiple lines of Holiday Worked may display on your Pay Statement. Each Holiday Worked line lists the Hours worked eligible for holiday worked pay, straight hourly Pay Rate, and Current earnings amount for the pay week.

**Tip:** Holiday Worked is paid at "time and a half." Add together amounts in the corresponding Coefficient Overtime and Holiday Worked **Current** columns to total your Holiday Worked pay for a pay week or pay period.

- **Overtime** An *Overtime* line displays for each pay week worked where you have recorded hours eligible for overtime pay. Multiple lines of *Overtime* may display on your Pay Statement. Each *Overtime* line lists the Hours worked eligible for overtime pay, straight hourly Pay Rate, and Current earnings amount for the pay week.
- COT Overtime A Coefficient Overtime line displays for each pay week worked with eligible overtime recorded and any holiday worked in the pay period. Multiple lines of Coefficient Overtime may display on your Pay Statement. Each Coefficient Overtime line lists the Hours worked eligible for coefficient overtime pay, Pay Rate of approximately half of your COT Overtime rate, and Current earnings amount for the pay week.

**Tip:** Adding together amounts in the Overtime, Coefficient Overtime, and Holiday Worked **Current** columns equal your total "time and a half" overtime pay for a pay week or pay period.

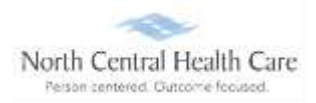

- On Call An On Call line displays for each pay week worked where eligible employees have recorded hours eligible for on call pay. Multiple lines of On Call may display on your Pay Statement. Each On Call line lists the Hours worked eligible for on call pay, the established-on call Pay Rate, and Current earnings amount for the pay week.
- **Call Time** A *Call Time* line displays each time an eligible employee records hours eligible for call time pay. Multiple lines of *Call Time* may display on your Pay Statement. Each *Call Time* line lists awarded call time Hours based on NCHC policy, Pay Rate, and Current earnings amount for each day paid.
- Shift Differential A *Shift Differential* line displays each time an eligible employee records hours eligible for the respective shift differential pay. Multiple lines of Shift Differential may display on your Pay Statement. Each Shift Differential line lists earned shift differential Hours based on NCHC policy, the established shift differential Pay Rate, and Current earnings amount for each day paid.

**Tip:** There are several Shift Differential codes to accommodate NCHC policies, but they serve the same purpose on your Pay Statement. The following are Shift Differential code examples:

- Weekend Shift
- PM Shift Dif
- Night Shift Dif
- PM Shift Pro
- Night Shift Pro

**Deductions** – Shows current and Year-to-Date (YTD) deduction information for both employee and employer paid deductions such:

- Insurance Premiums
- Health Savings Account (HSA)
- Wisconsin Retirement System (WRS)
- Uniform
- United Way
- Quick Charge

Taxes – Presents your current and Year-to-Date (YTD) tax information by tax code.

**Paid Time Off** – Shows your accrued PLT (Paid Leave Time) for that specific pay period, total available PLT balance, and total PLT taken.

Net Pay Distribution – Lists how the Net Pay was distributed among your direct deposit accounts.

**Pay Summary** – Presents a summary of your Net Pay calculated for the current payroll, and for the year.

Last Updated 7/2023

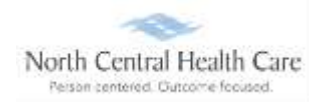

#### **View Pay History**

Use Pay History to view, download, or print single or multiple pay statements.

Navigation: Myself > Pay > Pay History >

On the **Pay History** page, enter Find by criteria.

#### Select Search.

Select the **Pay Date** for which you want to see the pay statement.

| av Histor   | rv                               |                                                      |                             |                                         |                             | <ul> <li> <ul> <li></li></ul></li></ul> |  |  |
|-------------|----------------------------------|------------------------------------------------------|-----------------------------|-----------------------------------------|-----------------------------|-----------------------------------------|--|--|
|             |                                  |                                                      |                             |                                         |                             | download print he                       |  |  |
| elect a pay | y date to view, download, or pr  | rint a single pay statement. To download multiple pr | ay statements, select up to | 30 pays with a pay date on              | or after 01/04/2021. Select | Download to initiate                    |  |  |
| locess to r | receive a single file with multi | pie pay statements.                                  |                             |                                         |                             |                                         |  |  |
| Find by     | Date range 👻 From 0              | 1/01/2021 To 11/05/2021 Search                       |                             |                                         |                             |                                         |  |  |
|             | Filtered by Date range is bet    | ween 01/01/2021 and 11/05/2021 [Clear Filters]       |                             | Displaying all records   0 record(s) se |                             |                                         |  |  |
|             |                                  |                                                      |                             |                                         | Employee                    |                                         |  |  |
|             | Pay Date +                       | Document Number                                      | Net Pay                     | Earnings                                | Deductions                  | Taxes                                   |  |  |
|             | 02/05/2021                       | 55272                                                | \$1,044.03                  | \$1,778.31                              | \$325.35                    | \$408.93                                |  |  |
|             | 01/29/2021                       | 55225                                                | \$909.35                    | \$1,577.97                              | \$329.34                    | \$339.28                                |  |  |
|             | 01/22/2021                       | 55180                                                | \$1,015.98                  | \$1,727.47                              | \$335.32                    | \$376.17                                |  |  |
|             | 01/15/2021                       | 55135                                                | \$873.82                    | \$1,528.14                              | \$327.35                    | \$326.97                                |  |  |
|             | 01/08/2021                       | 55090                                                | \$1,017.56                  | \$1,727.47                              | \$333.19                    | \$376.72                                |  |  |
|             | 01/04/2021                       | 55045                                                | \$1,223.89                  | \$2,027.47                              | \$335.32                    | \$468.26                                |  |  |
|             |                                  |                                                      |                             |                                         |                             |                                         |  |  |

Optionally download or print the pay statement.

**NOTE:** To view multiple statements, select the arrow to the right or the left of the date on the pay statement.

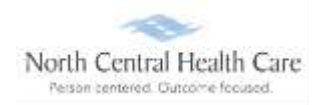

#### Print Current Pay Statement

1. While viewing current pay statement, click the print icon

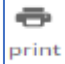

2. Click radio button next to Social security number format to print (or hide) on current pay statement.

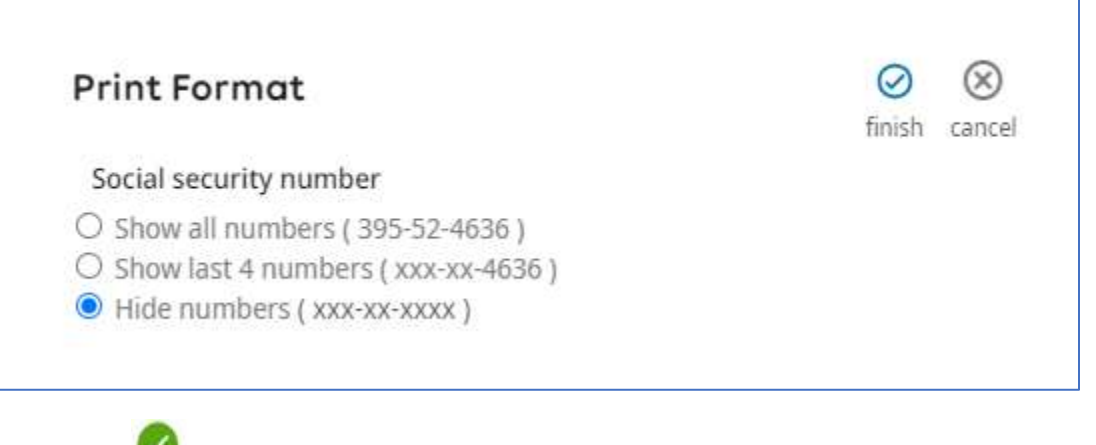

Printer friendly version of current Pay Statement displays. 3. Click finish